## 日銀ネット端末装置フリーズ時の対応マニュアル

本マニュアルは、時限性の高い再鑑電文を送信する端末操作<sup>(注)</sup>中に日銀ネット 端末装置(以下「PC」)がフリーズした場合に、当該電文が日銀ネット中央演算 処理装置(コア機能)で処理されるまでの円滑な業務継続を行うための要点を記載 したものです。

(注)「画面検証」または「検証印字」+「送信」、「ファイル送信」の操作をさします。

(目次)

1. 対応手順

(1)業務継続するPCおよび端末認証装置の選択

- (2) 電文処理状況の確認および処理状況に応じた対応
- 2. 対応後の留意事項

1. 対応手順

(1)業務継続するPCおよび端末認証装置の選択

PCフリーズ時に利用していた端末認証装置は、ブラウザの終了後、最大3分間は再度の端 末認証(端末接続)が行えない可能性があります。

このため、以下フローに従い、業務継続するPCおよび端末認証装置を選択してください。

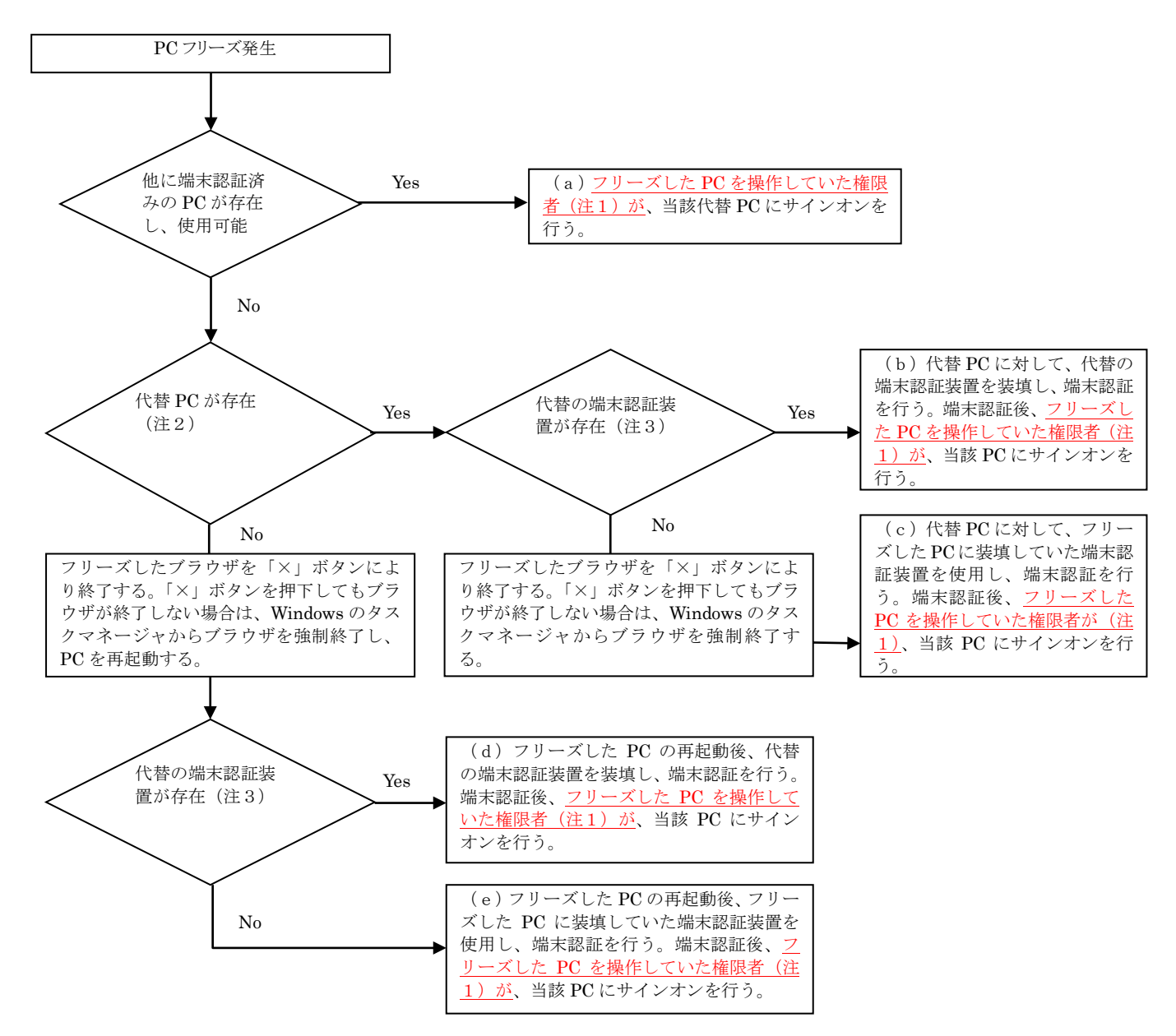

- 注1:「検証印字」+「送信」または「ファイル送信」時にフリーズした場合は、異なる権限者でも操作可能です。
- 注2: 日銀ネット端末装置の設定が行われた代替PCが直ぐに利用可能であれば、当該PCを利用することで、フ リーズしたPCの再起動待ち等の時間が短縮できる。
- 注3:代替の端末認証装置が直ぐに利用可能であれば、当該端末認証装置により端末認証を行うことで、最大3分の再接続所要時間が短縮できる。ただし、「×」ボタン押下等によるブラウザ終了から明らかに3分経過している場合は、PCフリーズ時に使用していた端末認証装置を使用する方が良い。

(2) 電文の処理状況の確認および処理状況に応じた対応

上述(1)により選択したPCおよび端末認証装置を利用して、フリーズしたPCを操作し ていた権限者(注1)が再度サインオンを行い、以下の手順により電文の処理状況の確認等お よび処理状況に応じた後続処理を行います。

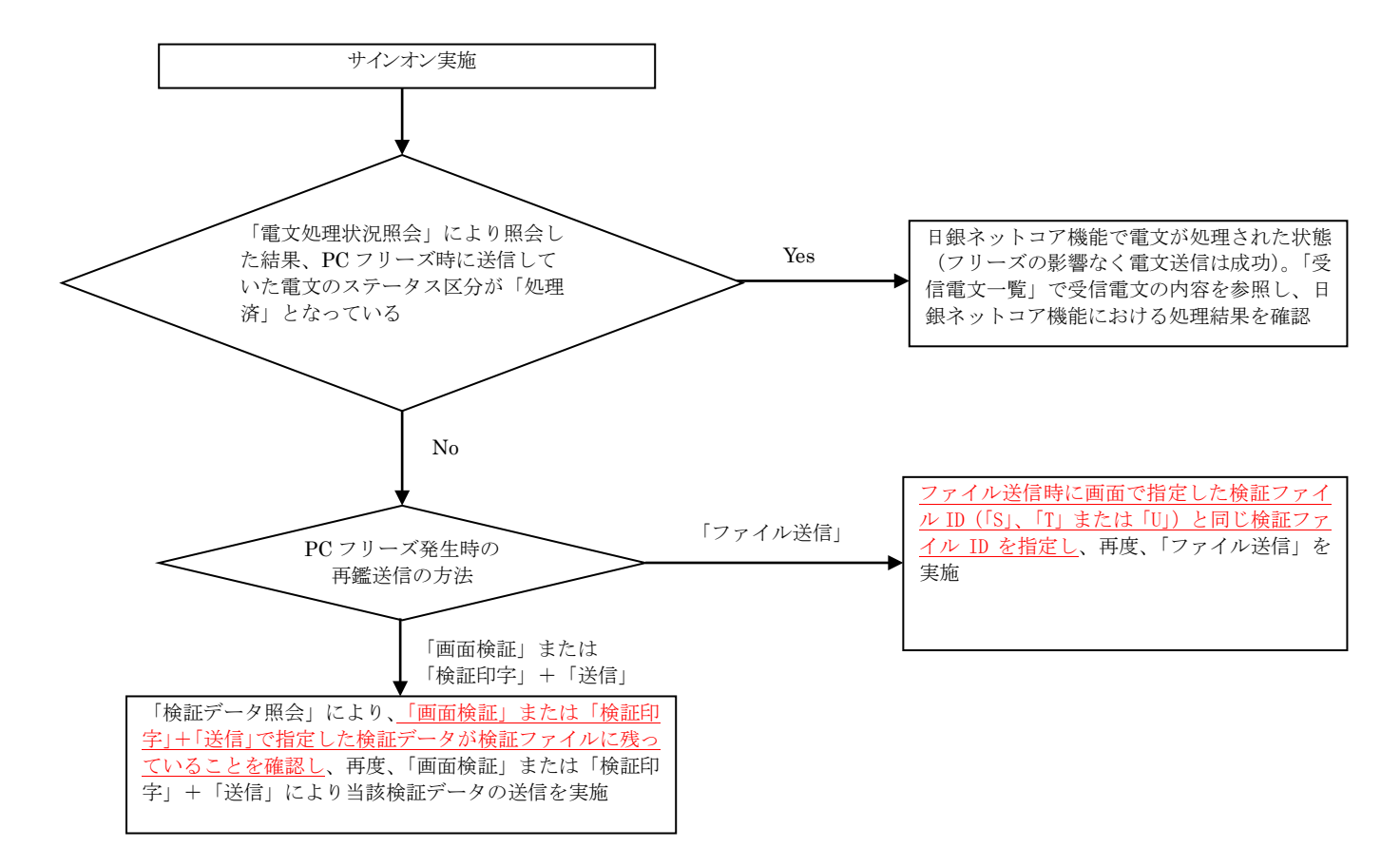

注1:「検証印字」+「送信」または「ファイル送信」時にフリーズした場合には、異なる権限者でも操作可能です。

「画面検証」においては、「画面検証」画面で指定した検証データが、他のユーザーによって更新されないように排他設定が行われています。PCフリーズ後も本排他設定がされている可能性がありますので、フリーズしたPCで画面検証を行っていた権限者が対応することが適当です。

なお、排他設定を解除するには、同権限者が「画面検証」画面からキャンセル(「キャンセル」ボタンを押下) を行う必要があります。 2. 対応後の留意事項

上述1. (2)によって再鑑電文が正常に日銀ネット中央演算処理装置(コア機能)で処理 されたことを確認した後においても、下記2点について留意してください。

イ. 検証データを新規登録して業務処理を行った場合

上述1.(2)において、<u>PCフリーズ時に送信していた電文のステータス区分が「処理</u> 済」とならなかった状況で、新たに検証データの登録を行って日銀ネットコア機能に電文を 送信した場合、PCがフリーズした際の検証データが未送信の状態(「未検証」および「検 証中」)で検証ファイル内に残っている可能性があります。このため、誤って2重送信を行 わないよう、これら未送信の状態の検証データは「取消」を行ってください。

なお、「検証中」のデータに対して「取消」を行う場合は、「検証解除」により「未検証」 にステータスを変更する必要がありますが、「画面検証」時にPCフリーズが発生した場合 は当該検証データに排他設定がされている可能性があるため、「画面検証」していた権限者 が「検証解除」を実施してください。

ロ. 代替の端末認証装置を使用している場合

上述1.(1)において、フリーズしたPCに装填していた端末認証装置と異なる端末認 証装置を使用して業務継続した場合(上述1.(1)のフローにおける(a)、(b)および (d))は、代替の端末認証装置の所属グループがフリーズしたPCに装填していた端末認 証装置と異なる(または金融調節等入札連絡事務用端末認証装置ではない)可能性がありま す。

このため、上述1.(2)の後においても継続して業務を実施する場合は、一度代替の端 末認証装置を使用しているPCを終了し、フリーズしたPCに装填していた端末認証装置に より、再度端末認証およびサインオンを行ってください。

以 上